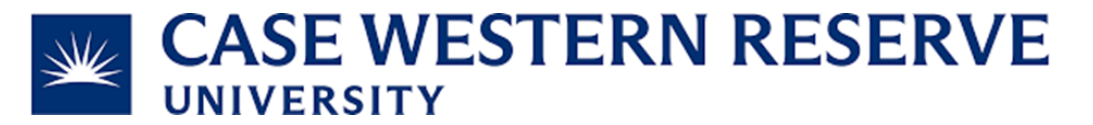

## Subject and Task: View all Cores

**Table of Contents:** 

Page 1: View all Cores (before registering)

Page 2: View all Cores (after registering)

How to: View all Cores (before registering)

**1.)** Visit https://cwru.corefacilities.org/landing/76

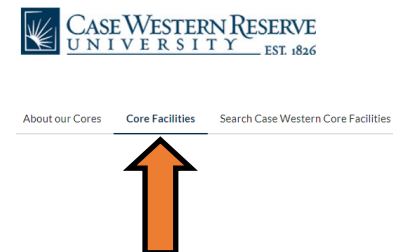

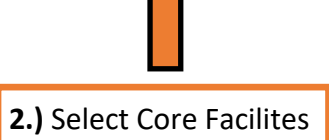

sign-up or login

## How to: View all Cores (after registering)

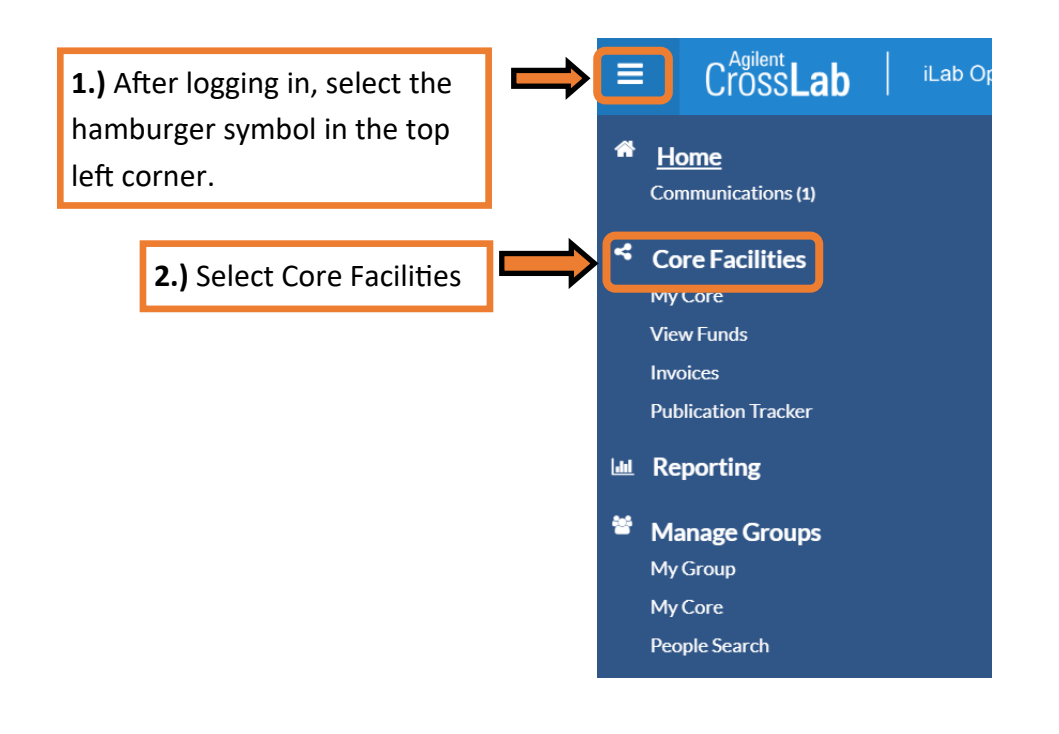

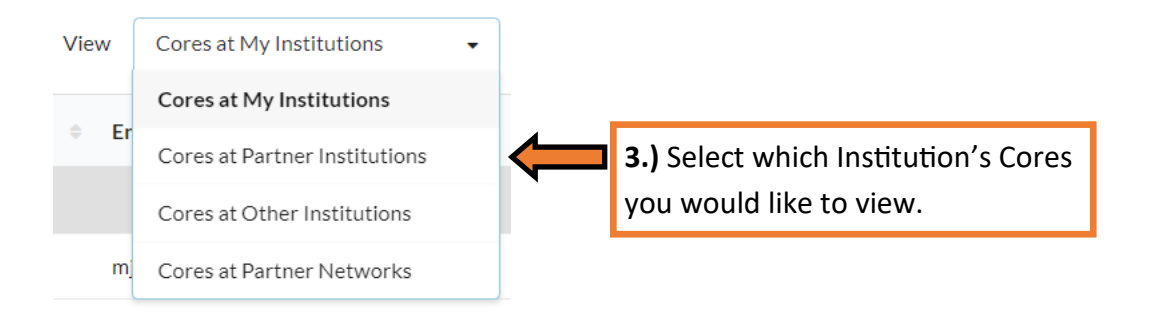